<u>Pasos para ingresar a Google Classroom y Google Meet.</u>

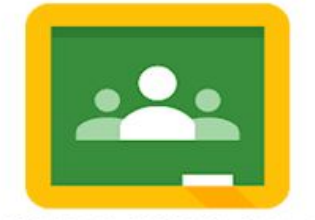

## GOOGLE CLASSROOM SIGN IN

1- Entre a gmail.com

|          | G | Sign in with Google |
|----------|---|---------------------|
|          |   | Or                  |
| User ID  |   |                     |
| Password | - |                     |

2- Ingresar su usuario de orange (preguntat a la maestra si no lo tiene)luego ingresar su contraseña (El ID del estudiante + 00)3-Aceptar la información la información que le presenta.

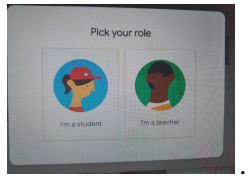

4- Seleccionar Student o Estudiante

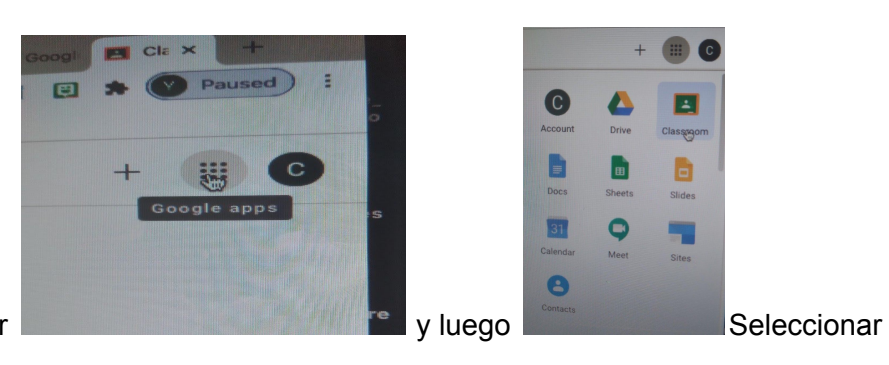

5- Luego en la esquina abrir google classroom.

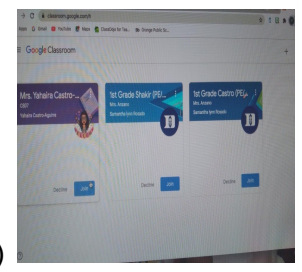

5-Seleccionar clase:Mrs.Castro-Aguirre y darle a JOIN (Botón azul)

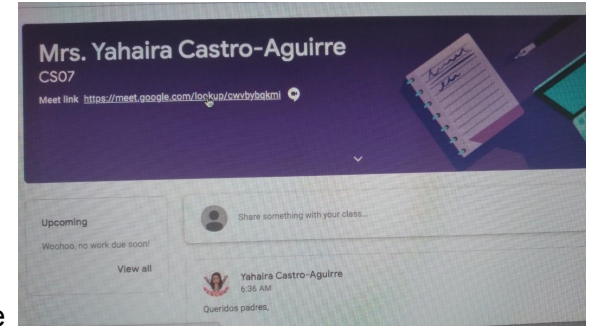

6- Finalmente abrir la clase

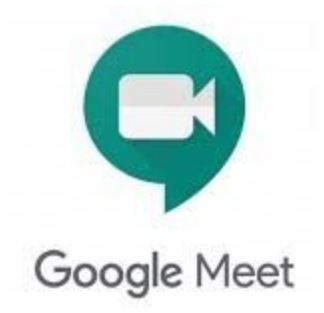

1- Ingresar a google classroom (Siga los pasos anteriores)

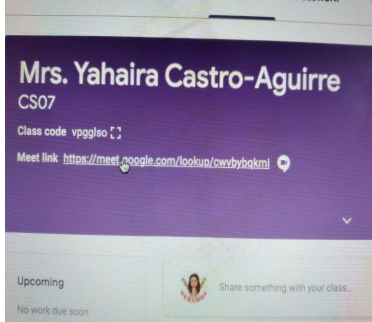

2- Presione el enlace que se encuentra al frente de la página

3- Presione el botón verde de "JOIN" y poner el silencio pero encender la cámara.

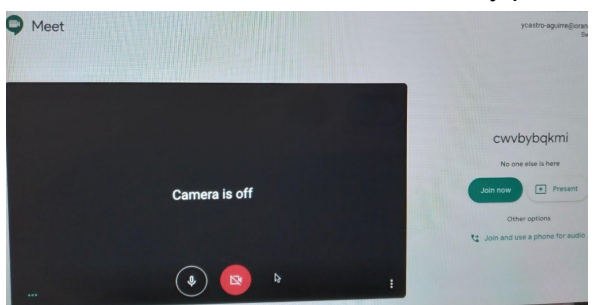

## 4-Finalmente disfrute la clase

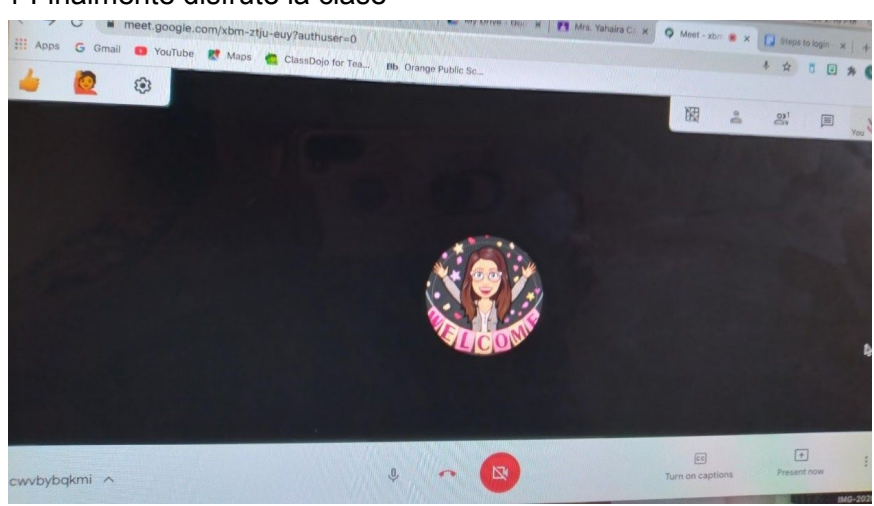